### 1. Select File > Open & Export > Import/Export.

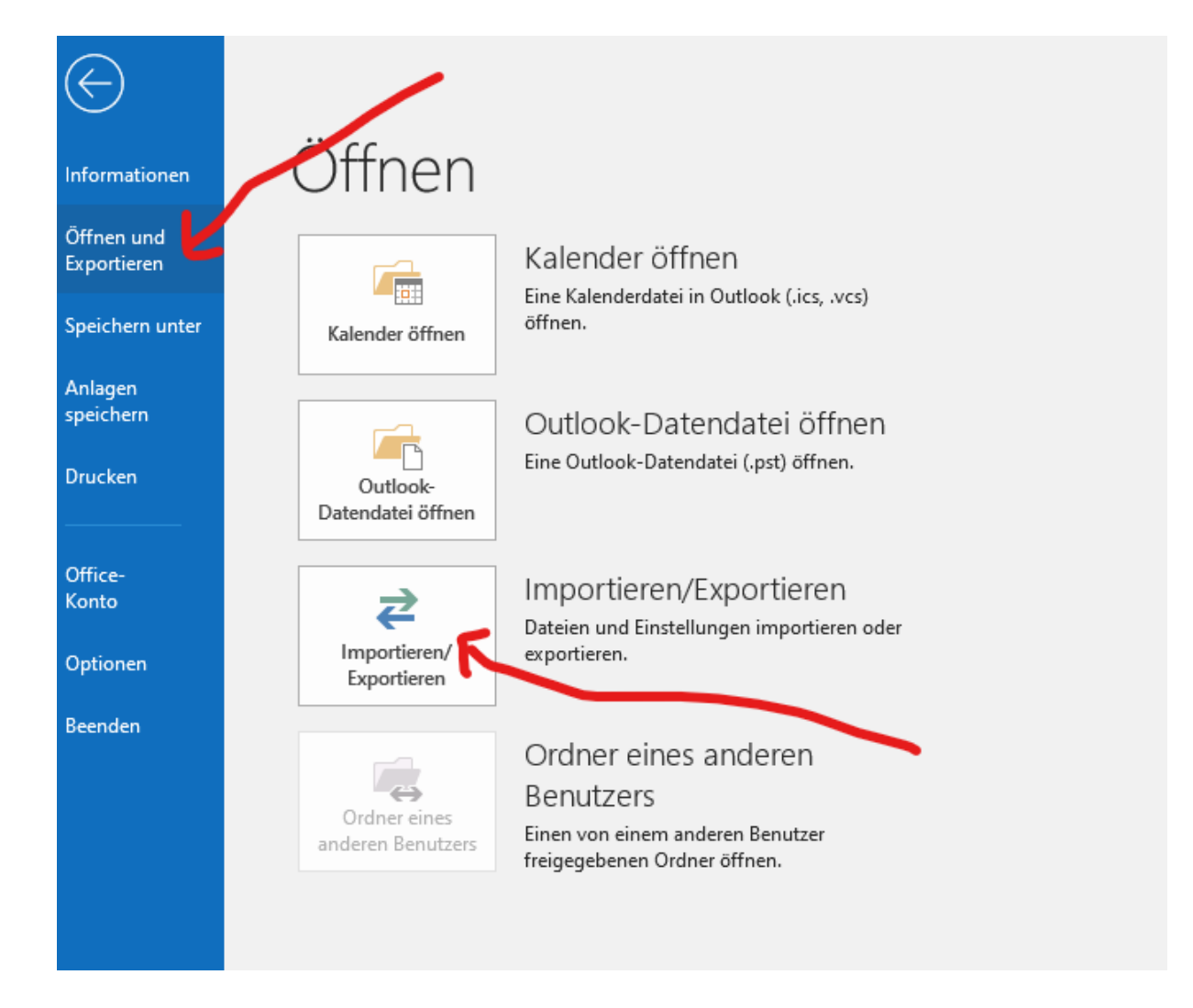

### 2. Select Export to a file, and then select Next.

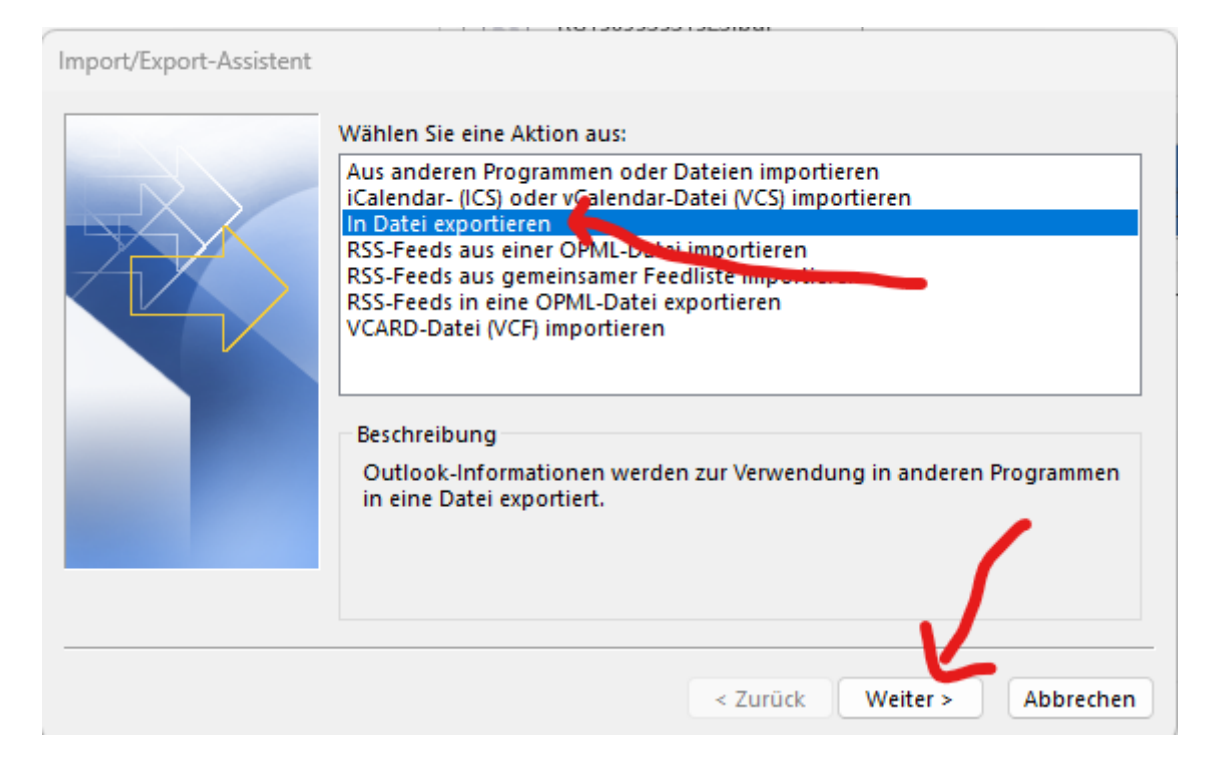

### 3.Select Outlook Data File (.pst), and select Next.

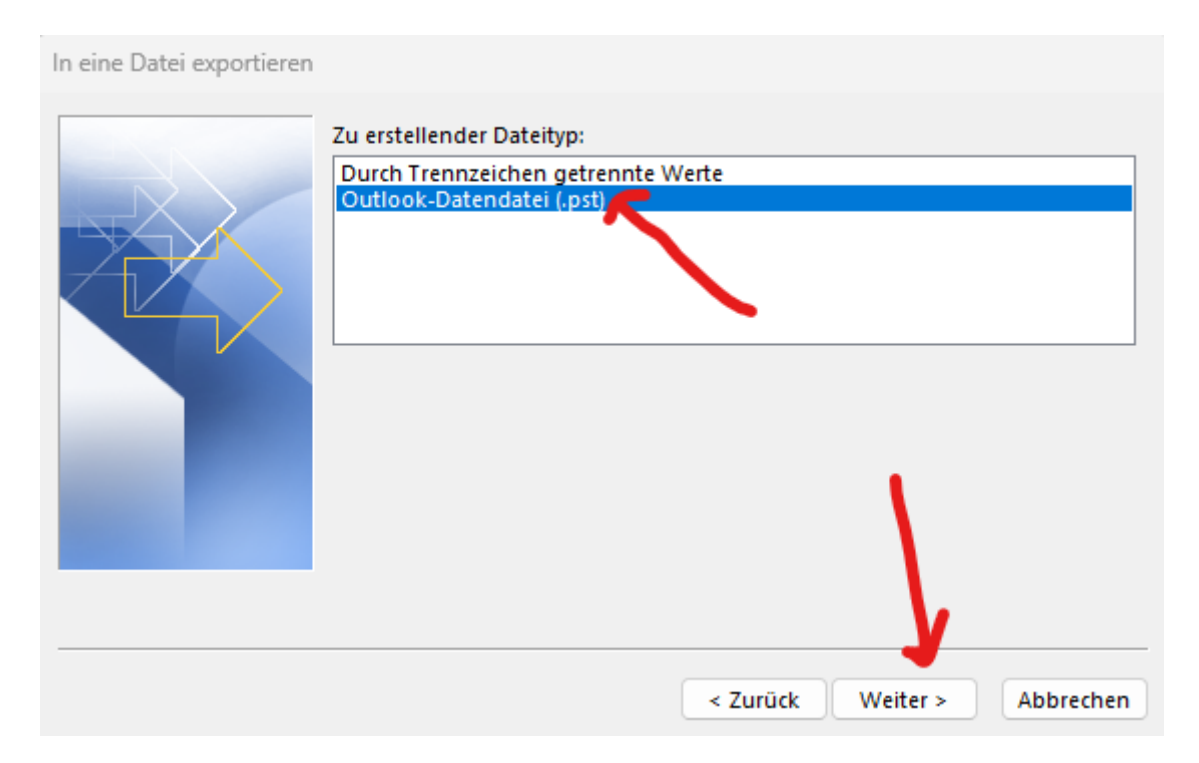

# 4.Select the mail folder you want to back up and select Next.

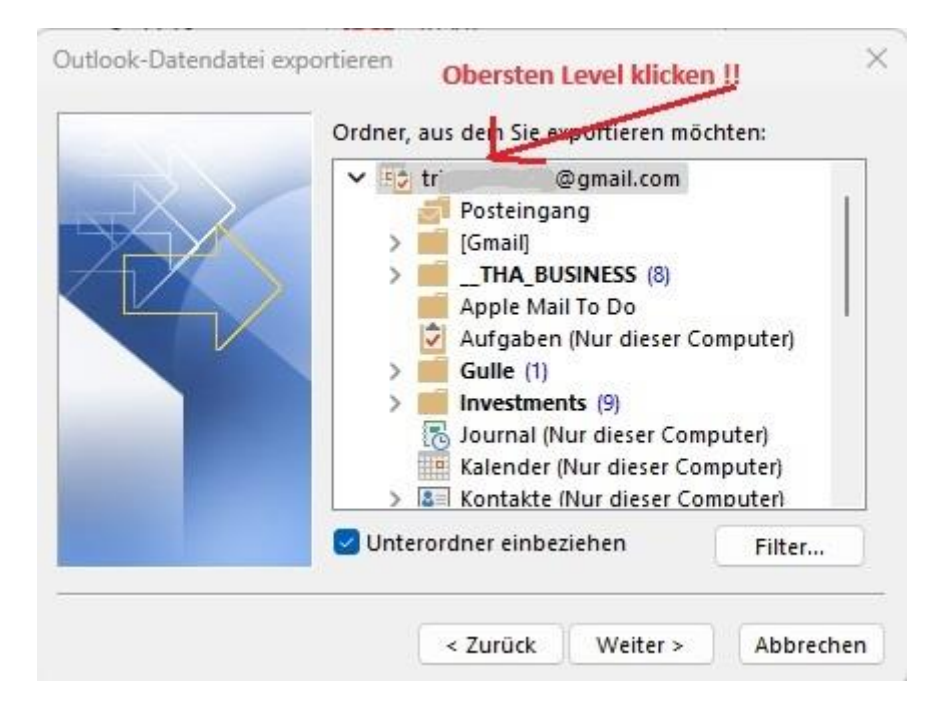

### **Repeat ALL STEPS for EACH E-Mail-Address**

#### you want to back up.

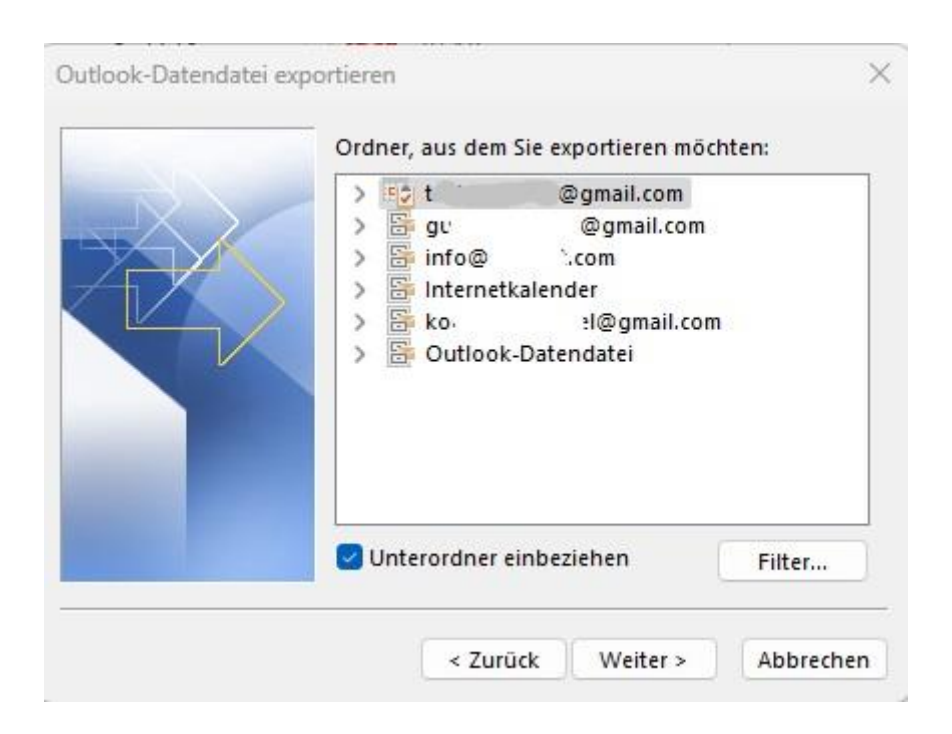

# 5. Choose a location and name for your backup file, and then select Finish.

|  | r <sup>i</sup> 3_backup_20231224.pst Durchsuchen                                                                                                    |
|--|----------------------------------------------------------------------------------------------------|
|  | Optionen Duplikate durch exportierte Elemente ersetzen Erstellen von Duplikaten zulassen Keine Duplikate exportieren Neuen Ordner aufm Desktop erstellen "Backup E-Mails" (oder so) Durg -> "Fertig stellen" klicken |